| www.philips.com/urc |                             |     |  |
|---------------------|-----------------------------|-----|--|
| EN                  | Instructions for Use        | 3   |  |
| NO                  | Bruksanvisning              | 19  |  |
| PT                  | Manual de utilização        | 35  |  |
| RU                  | Инструкция по использованию | 53  |  |
| SU                  | Käyttöohje                  | 73  |  |
| SV                  | Bruksanvisning              | 89  |  |
| TR                  | Kullanım Yönergeleri        | 105 |  |

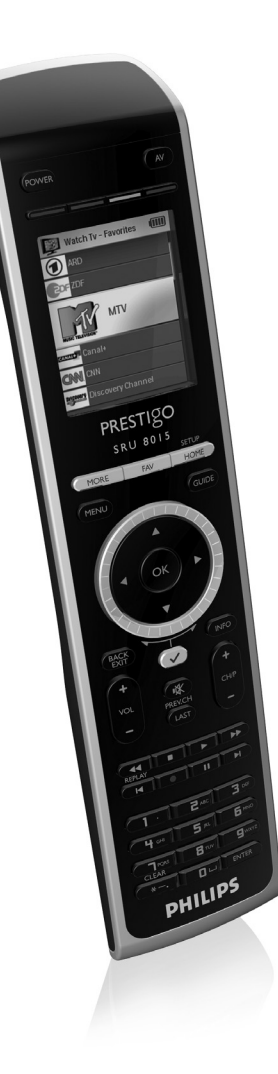

# **PHILIPS**

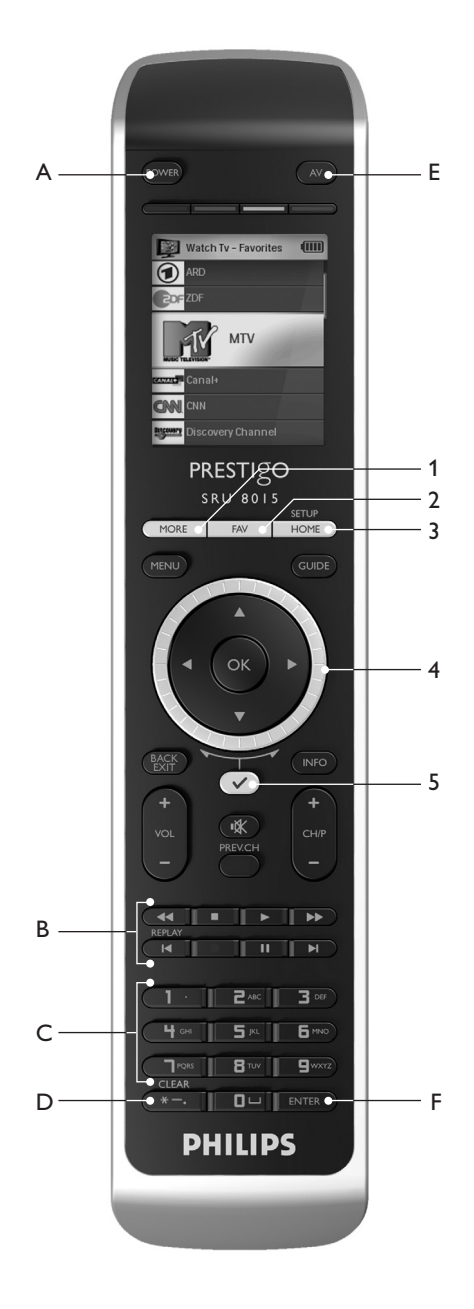

## Содержание

| 1   | Ваш пульт Philips Prestigo SRU8015 | 54  |
|-----|------------------------------------|-----|
| 1.1 | Что входит в комплект              | 54  |
| 1.2 | Краткий обзор пульта SRU8015       | 54  |
| 1.3 | Обзор главного меню                | 55  |
| 2   | Начало работы                      | 55  |
| 2.1 | Подготовка                         | 55  |
| 2.2 | Настройка                          | 56  |
| 3   | Работа с пультом SRU8015           | 57  |
| 3.1 | Выбор устройства или алгоритма     | 58  |
| 3.2 | Выбор любимых каналов              | 58  |
| 3.3 | Выбор дополнительных функций       | 59  |
| 4   | Сложные функции пульта SRU8015     | 59  |
| 4.1 | Устройства                         | 61  |
| 4.2 | Алгоритмы                          | 64  |
| 4.3 | Любимые каналы                     | 65  |
| 4.4 | Дополнительные функции             | 66  |
| 4.5 | Параметры системы                  | 67  |
| 4.6 | Язык                               | 68  |
| 5   | Часто задаваемые вопросы           | 69  |
| 6   | Нужна помощь?                      | 71  |
|     | Only for Europe - WEEE Regulation  | 121 |

РУССКИЙ

## 1 Ваш пульт Philips Prestigo SRU8015

Добро пожаловать в нашу большую семью пользователей продукции Philips! Универсальный пульт дистанционного управления Philips Prestigo SRU8015 был специально разработан для управления вашими устройствами. Вы можете установить до 15 устройств, 100 любимых каналов с их логотипами, а также до 15 алгоритмов.

Выберите **устройство** и управляйте им с помощью пульта SRU8015.

Выберите **алгоритм** и автоматически запустите последовательность нажатий различных клавиш, например, для того, чтобы просмотреть DVD или прослушать компакт-диск. Выберите **любимый канал** и немедленно переключитесь на него.

#### 1.1 Что входит в комплект

- Пульт SRU8015
- Краткое руководство пользователя
- Инструкция по использованию на различных языках
- Щелочные элементы питания Philips Alkaline

Компания Philips рекомендует использовать щелочные элементы питания Philips Alkaline.

#### 1.2 Краткий обзор пульта SRU8015

Нижеприведенный рисунок даст вам общее представление о пульте SRU8015.

Чтобы подготовить пульт SRU8015 к работе, перейдите к разделу (Начало работы) Начало работы на стр. 55.

#### Черные клавиши для отправки сигналов на ваши устройства

- A Power key (Клавиша Питание)
- В Transport keys (Клавиши воспроизведения)
- С Alphanumeric keys (Клавиши с буквами и цифрами)
- D \* . / Clear key (Клавиша Очистить)
- E AV key (Клавиша AV)
- F Enter key (Клавиша Ввод)

#### Серебристые клавиши для управления пультом SRU8015

- 1 More key (Клавиша Дополнительно)
- 2 Favorites key (Клавиша Любимые каналы)
- 3 Home / Setup key (Клавиша Начало / Настройка)
- 4 Rotary wheel (Поворотное колесико)
- 5 Check Mark key (Клавиша подтверждения)

#### 1.3 Обзор главного меню

Меню **Ноте (Начало)** - это начальный пункт работы пульта SRU8015. Из меню **Ноте** (Начало) вы можете управлять своими устройствами и алгоритмами. Для выбора различных функций пульта SRU8015 см. главу 'Работа с пультом SRU8015' на стр. 57.

## 2 Начало работы

#### 2.1 Подготовка

Чтобы вставить **элементы питания** в пульт SRU8015, выполните следующее:

- Нажмите крышку внутрь и поднимите ее.
- 2 Установите три **щелочных элемента типа LR6 AA** в отсек питания, как показано на рисунке.
- Установите крышку и зафиксируйте ее до щелчка. На дисплее пульта SRU8015 на 3 секунды отобразится логотип компании Philips, затем запустится Installation Wizard (Мастер установки), который поможет вам провести установку.

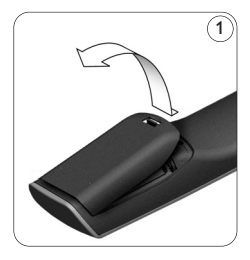

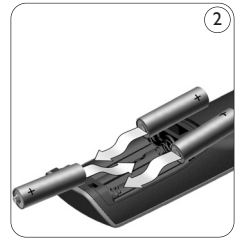

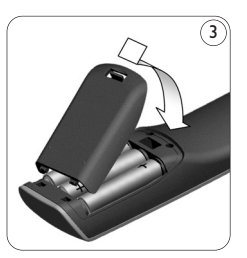

Когда элементы питания почти разряжены, мигает пиктограмма Battery Low (Элементы питания разряжены) . Она означает критический уровень заряда элементов питания. После ее появления вы сможете работать с пультом SRU8015 непродолжительное время. Рекомендуется заменять разряженные элементы новыми щелочными элементами типа LR6 AA и утилизировать разряженные элементы в соответствии с местным законодательством. Setup - Language (III) Français Deutsch Español Italiano Nederlands

Мастер установки - Список языков

Ваш пульт Philips Prestigo SRU8015

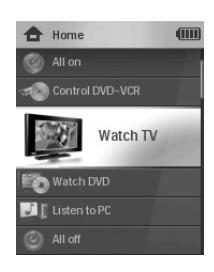

55

#### 🖨 Примечание

Если мигает пиктограма Battery Low (Элементы питания разряжены), вы не сможете войти в раздел Setup (Установка) Главного меню.

#### 2.2 Настройка

Когда запустится Мастер установки, с помощью поворотного колесика выберите язык. (4)

Нажмите для подтверждения выбора языка. Инструкции на дисплее пульта SRU8015 помогут вам провести процесс настройки.

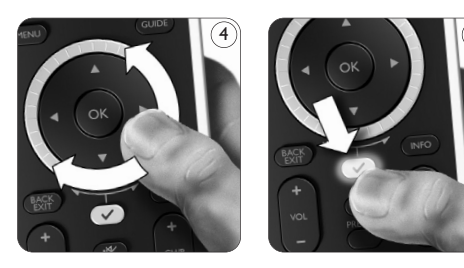

З Добавьте устройства, следуя инструкциям на дисплее пульта. Вы можете добавить любое устройство из следующего списка.

| Название устройства | Описание                                                  |
|---------------------|-----------------------------------------------------------|
| тν                  | Обычные и 'плоские' телевизоры                            |
| DVD                 | DVD-плеер и рекордер                                      |
| DVDR                | DVD-плеер и рекордер                                      |
| VCR                 | Видеоплеер и видеомагнитофон                              |
| SAT                 | Спутниковая приставка с жестким диском (HDD) или без него |
| DSS/DTT             | Спутниковая приставка с жестким диском (HDD) или без него |
| Cable               | Кабельная приставка с жестким диском (HDD) или без него   |
| DVB-T/S             | Цифровое видеовещание - наземное (T) или спутниковое (S)  |
|                     | с жестким диском (HDD) или без него                       |
| AMP                 | Усилитель                                                 |
| AudioSet            | Приемник = Усилитель + Тюнер                              |
| HTS                 | Домашний кинотеатр: Усилитель + DVD-система + Тюнер +     |
|                     | громкоговорители кругового звука                          |
| Tuner               | Радиотюнер                                                |
| CD                  | СD-плеер и рекордер                                       |
| MD                  | Плеер и рекордер мини-дисков                              |
| Таре                | Аудиоплеер и магнитофон                                   |
| DVR                 | Цифровой видеомагнитофон = Аналоговый телетюнер +         |
|                     | жесткий диск (HDD)                                        |
| Tivo                | Цифровой видеомагнитофон = Аналоговый телетюнер +         |
|                     | жесткий диск (HDD)                                        |

Начало работы

| Название устройства | Описание                                                  |  |
|---------------------|-----------------------------------------------------------|--|
| DMR                 | Цифровой медиа-приемник = устройство, передающее          |  |
|                     | медиа-контент с ПК на телевизор или аудиоприемник         |  |
| TV-DVD combo        | Телевизор со встроенной DVD-системой                      |  |
| TV-VCR combo        | Телевизор со встроенным видеомагнитофоном                 |  |
| TV-VCR-DVD combo    | Телевизор со встроенным видеомагнитофоном и DVD-системой  |  |
| DVD-VCR combo       | Комбинация видеомагнитофона и DVD-системы                 |  |
| DVDR-HDD combo      | DVD-рекордер с жестким диском (HDD)                       |  |
| VCD, Laser Disk     | Видео-СD, лазерный диск, караоке                          |  |
| Projector           | Видеопроектор                                             |  |
| PC                  | ПК (только ИК)                                            |  |
| Game                | Функция DVD-плеера игровой консоли (только ИК)            |  |
| Satellite Radio     | Спутниковый радиоприемник                                 |  |
| Lighting            | Подсветка, Шторки и жалюзи (только ИК)                    |  |
| HVAC & Fans         | Отопители и кондиционеры (HVAC) и вентиляторы (только ИК) |  |

#### 🖨 Примечание

С помощью меню **Setup (Установка)** вы сможете позже изменить первоначальные установки, сделанные на данном этапе, или добавить другие функции.

См. главу **'Сложные функции пульта SRU8015'** на стр. 59.

РУССКИЙ

3 Работа с пультом SRU8015

Пульт дистанционного управления SRU8015 был специально разработан для управления всем вашим оборудованием с помощью одного пульта. Просто добавьте устройства, алгоритмы, любимые каналы и дополнительные функции и наслаждайтесь работой с пультом SRU8015.

Под словом 'устройство' подразумевается часть вашего оборудования. Как только вы установите свои устройства, вы сможете управлять ими с помощью пульта SRU8015. Ваши устройства могут иметь дополнительные функции, помимо

тех, которые управляются клавишами пульта SRU8015. Для их установки выберите на дисплее пункт **More Functions** (Дополнительные функции).

Алгоритм - это заданная последовательность нажатий различных кнопок. Например, чтобы посмотреть DVD, обычно требуется выполнить следующие действия:

- включить телевизор;
- включить DVD-проигрыватель;
- включить систему объёмного звучания Surround;
- выставить нужный уровень входного сигнала на телевизоре и системе объемного звучания;
- нажать клавишу Play (Воспроизведение) для запуска DVD.

Начало работы

При использовании алгоритма пульт SRU8015 может выполнить все эти действия нажатием одной клавиши.

Большой цветной дисплей пульта SRU8015 позволяет легко находить в списке ваши **любимые каналы** и быстро на них переключаться. Вам больше не придется набирать номер канала, поскольку вы можете ввести любимые каналы вместе с их логотипами.

#### 3.1 Выбор устройства или алгоритма

Для того, чтобы выбрать установленные вами устройства или алгоритмы, выполните следующее:

1 Нажмите номе).

С помощью поворотного колесика выберите устройство или алгоритм. После этого пульт SRU8015 готов к работе с выбранным устройством. Теперь вы можете управлять этим устройством с помощью черных клавиш пульта SRU8015.

-или-

С помощью **поворотного колесика** выберите **алгоритм** и нажмите удля подтверждения.

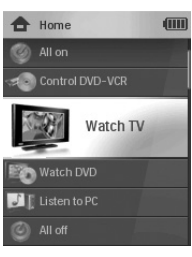

Список установленных устройств и алгоритмов

Пульт SRU8015 отправит последовательность команд для выбранного алгоритма. После этого пульт SRU8015 готов к работе с устройством, выбранным для выполнения данного алгоритма.

Для установки устройств см. главу 'Добавление устройств' на стр. 61.

Для установки алгоритмов см. главу '**Добавление алгоритма**' на стр. 64.

#### 3.2 Выбор любимых каналов

Для того, чтобы выбрать установленные вами любимые каналы, выполните следующее:

1 Нажмите FAV .

2 С помощью поворотного колесика

выберите любимый канал и нажмите 🗸 для подтверждения.

Пульт SRU8015 отправит команду для переключения на выбранный канал.

Для настройки любимых каналов см. главу 'Добавление любимого канала' на стр. 65.

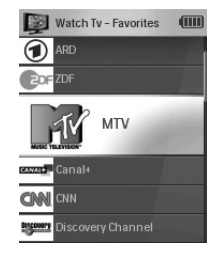

Список любимых каналов

Работа с пультом SRU8015

#### 3.3 Выбор дополнительных функций

Ваши устройства могут иметь дополнительные функции, помимо тех, которые управляются клавишами пульта SRU8015.

Для того, чтобы выбрать установленные вами дополнительные функции, выполните следующее:

- 1 Нажмите Моге
- 2 С помощью поворотного колесика выберите функцию и нажмите 🗸 для подтверждения.

Пульт SRU8015 отправит команду, соответствующую выбранной функции.

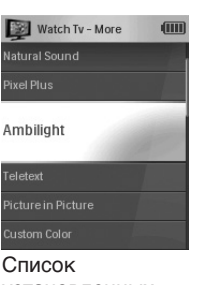

установленных функций.

Для установки дополнительных функций см. главу 'Добавление функций' на стр. 66.

Сложные функции пульта SRU8015 4

С помощью меню Setup (Установка) вы можете получить доступ к различным сложным функциям пульта SRU8015.

Чтобы войти в меню Setup (Установка), выполните следующее:

Нажмите и удерживайте в течение 3 секунд клавишу

#### Примечание

Если мигает пиктограма Battery Low (Элементы питания разряжены), вы не сможете войти в меню Setup (Установка).

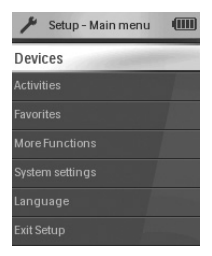

∍усский

Для перехода между пунктами меню Setup (Установка), выполните следующее:

С помощью поворотного колесика выберите пункт меню Setup - Main Menu (Установка - Главное меню) и нажмите для подтверждения.

-или-

Выберите пункт Васк (Назад) в меню и нажмите (.

Для выхода из меню Setup (Установка), выполните следующее:

Выберите пункт Exit Setup (Выйти из установки) в меню Setup - Main Menu (Установка - Главное меню) и нажмите  $\checkmark$ .

-или-

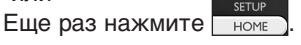

В приведенной таблице кратко описываются функции меню **Setup** (**Установка**) и указываются страницы, на которых вы можете найти дополнительную информацию об этих функциях.

| Установка -<br>Главное меню | Подменю                   | Описание С                            | тр. |
|-----------------------------|---------------------------|---------------------------------------|-----|
| Devices                     | Add Device                | Добавляется новое устройство.         | 61  |
| (Устройства)                | (Добавить устройство)     | )                                     |     |
| <u> </u>                    | Fix a Key                 | Настраивается клавиша, которая        |     |
|                             | (Настроить клавишу)       | работает ненадлежащим образом,        |     |
|                             |                           | путем копирования сигнала с           |     |
|                             |                           | оригинального пульта управления       |     |
|                             |                           | устройством.                          | 61  |
|                             | Copy Volume               | Копируются кнопки громкости с одного  |     |
|                             | (Копировать               | устройства на другое устройство.      | 62  |
|                             | громкость)                |                                       |     |
|                             | Rename Device             | Переименовывается устройство          | 63  |
|                             | (Переименовать устро      | йство)                                |     |
|                             | Delete Device             | Удаляется установленное устройство.   |     |
|                             | (Удалить устройство)      |                                       | 63  |
| Activities                  | Add Activity              | Вводится порядок нажатия клавиш для   | 1   |
| (Алгоритмы)                 | (Добавить алгоритм)       | управления различными устройствами    |     |
|                             |                           | нажатием одной клавиши                | 64  |
|                             | Rename Activity           | Переименовывается алгоритм            | 65  |
|                             | (Переименовать алгор      | итм)                                  |     |
|                             | Delete Activity           | Удаляется установленный алгоритм      | 65  |
|                             | (Удалить алгоритм)        |                                       |     |
| Favorites                   | Add Favorite              | Добавляется новый любимый канал       | 65  |
| (Любимые каналы)            | (Добавить любимый к       | анал)                                 |     |
|                             | Rename Favorite           | Переименовывается любимый канал       | 65  |
|                             | (Переименовать люби       | мый канал)                            |     |
|                             | Delete Favorite           | Удаляется любимый канал               | 66  |
|                             | (Удалить любимый ка       | нал)                                  |     |
| More functions              | Add Function              | Добавляется дополнительная функция    |     |
| (Дополнительные             | (Добавить функцию)        | путем копирования с оригинального     | ~ ~ |
| функции)                    |                           | пульта управления устроиством         | 66  |
|                             | Rename Function           | I Iереименовывается функция           | 66  |
|                             | (Переименовать функ)      | цию)                                  | 07  |
|                             |                           | удаляется установленная функция       | 67  |
| Quatam Cattinga             | (удалить функцию)         |                                       | 67  |
| System Settings             | Display Brightness        | Изменяется яркость дисплея            | 67  |
| (параметры систем           | Bl)<br>Booklight Time out |                                       |     |
|                             |                           |                                       | 67  |
|                             | (интервал                 | дисплея пульта эпосотэ                | 07  |
|                             | Kov Backlight             | BERIOUSOTOR IN OTKEIOUSOTOR ROBOROTES |     |
|                             | (Полеветка клавиш)        |                                       | 68  |
|                             |                           |                                       | 00  |
|                             | (Попная перезагоузка)     | SRU8015                               | 68  |
|                             | (norman nepesarpyska)     | Изменяется язык отображения           | 00  |
| (Язык)                      |                           | инструкций на пульте SRI 18015        | 68  |
| Exit Setup                  |                           | Происходит выход из режима            |     |
| (Выход из меню Уст          | ановка)                   | настроек                              | 59  |

### 4.1 Устройства

### 4.1.1 Добавление устройств

Для управления устройствами с помощью пульта SRU8015 необходимо добавить эти устройства. Можно добавить до 15 устройств. Список устройств приведен на стр. 56.

### 🖨 Примечание

Одно и то же устройство можно добавлять более одного раза. Второй телевизор будет автоматически назван TV2. При желании вы можете ввести другое название. См. главу (Переименование устройств' на стр. 63.

- Войдите в меню Setup Devices (Установка Устройства), выберите пункт Add Device (Добавить устройство) и нажмите .
- 2 Выберите устройство, которое вы хотите добавить.

3 Следуйте инструкциям на экране пульта. Выбранное устройство установлено и добавлено в пульт SRU8015.

Теперь вы можете использовать его для управления данным устройством:

Нажмите номе, выберите устройство с помощью поворотного колесика и нажмите √.

### 4.1.2 Настройка клавиш

Если клавиша или дополнительная функция не работает должным образом с вашим устройством, скопируйте сигнал этой клавиши с оригинального пульта управления устройством на пульт SRU8015.

### 🕐 Предупреждение

При использовании функции **Fix а Key (Настроить клавишу)** новые данные записываются поверх тех данных, которые сохранены для клавиши в данный момент.

- Войдите в меню Setup Devices (Установка Устройства), выберите пункт Fix а Key (Настроить клавишу) и нажмите .
- Выберите устройство, клавишу для которого вы хотите настроить.

**3** Подтвердите, что ваш оригинальный пульт управления устройством готов к работе.

Разместите пульт SRU8015 и ваш оригинальный пульт, как показано на рисунке.

2-5 cm

6

Выберите клавишу или дополнительную функцию, которую вы хотите настроить. Для выбора дополнительных функций выполните следующее:

- 1 Нажмите Моге
- С помощью поворотного колесика выберите функцию и нажмите .
- Следуйте инструкциям на дисплее пульта.

Клавиша скопирована и настроена.

#### Примечание

Можно настроить все клавиши за исключением следующих:

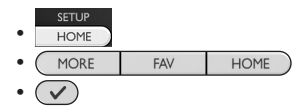

#### 4.1.3 Копирование громкости

После добавления устройств пульт SRU8015 автоматически копирует настройки громкости следующим образом:

- Видеоустройства, такие как DVD, DVDR, VCR и приставка Satellite box, используют клавиши громкости ТВ (при условии, что телевизор настроен).
- Аудиоустройства, такие как проигрыватели CD, MD, магнитофон и тюнер, используют клавиши громкости усилителя или приемника (при условии, что усилитель или приемник настроен).

Можно изменить состав используемых клавиш громкости, например, если вы хотите использовать клавиши громкости усилителя для проигрывателя DVD.

### Примечания

Функция **Сору Volume (Копировать громкость)** изменяет изначальные установки управления громкостью пульта SRU8015.

Предыдущие настройки громкости, которые вы установили с помощью функций **Сору Volume (Копировать громкость)** или **Fix а Key (Настроить клавишу)**, будут удалены.

Настройки громкости автоматически удаляются при удалении устройства, с которого они были скопированы.

Чтобы скопировать настройки управления громкостью, выполните следующее:

- Войдите в меню Setup Devices (Установка Устройства), выберите пункт Copy Volume (Скопировать громкость) и нажмите .
- Выберите устройство, с которого вы хотите скопировать настройки громкости (например, телевизор или усилитель).
- Выберите устройство, на которое вы хотите скопировать настройки громкости (например, DVD или SAT).
- Подтвердите, что хотите скопировать клавиши управления громкостью с одного устройства на другое. Клавиши управления громкостью скопированы.

#### 4.1.4 Переименование устройств

Для того, чтобы переименовать устройство, выполните следующее:

- Войдите в меню Setup Devices (Установка Устройства), выберите пункт Rename Device (Переименовать устройство) и нажмите .
- Введите новое название с помощью клавиш с буквами и цифрами.

#### 🖨 Примечание

Вы можете стирать символы с помощью клавиши **Clear** (Очистить) и клавиши со стрелкой влево.

Подтвердите новое название.
 Устройство переименовано.

#### 4.1.5 Удаление устройств

Для того, чтобы удалить устройство, выполните следующее:

- Войдите в меню Setup Devices (Установка Устройства), выберите пункт Delete Device (Удалить устройство) и нажмите .
- 2 Выберите устройство, которое вы хотите удалить.
- Подтвердите, что хотите удалить это устройство.
  Устройство удалено.

### Примечание

Клавиши удаленного устройства, которые используются в других режимах, например в алгоритме, или кнопки громкости, которые были скопированы, также удаляются.

Проверьте установленные алгоритмы и при необходимости введите их заново. См. главу '**Добавление алгоритма**' на стр. 64.

Проверьте клавиши управления громкостью, установленные для вашего устройства, и при необходимости введите их заново. См. главу **'Копирование громкости**' на стр. 62.

#### 4.2 Алгоритмы

#### 4.2.1 Добавление алгоритма

Вы можете добавлять алгоритмы в пульт SRU8015. Алгоритм состоит из нажатий нескольких клавиш, которые пульт SRU8015 приводит в действие нажатием всего одной клавиши.

По умолчанию пульт SRU8015 вводит **задержку 600 мс** между нажатиями кнопок, чтобы проконтролировать правильность реакции всех устройств на сигналы. Такую временную задержку можно изменить.

 Если для одного из устройств требуется более длительная задержка перед получением следующего ИК-сигнала, можно ввести задержку 1, 3, 5 или 15 секунд.

 Если для выполнения той или иной функции требуется длительное нажатие клавиши, вы можете выбрать функцию Hold Last Key (Удерживать последнюю клавишу).

Чтобы добавить алгоритм, выполните следующее:

- Войдите в меню Setup Activities (Установка Алгоритмы), выберите пункт Add an Activity (Добавить алгоритм) и нажмите .
- 2 Выберите ярлык, который вы хотите использовать для добавленного алгоритма.

-или-

Для создания нового ярлыка выберите Not in List (Нет в списке).

- 3 Следуйте инструкциям на экране.
  - С помощью поворотного колесика выберите устройство, нажмите , а затем нажмите клавишу, которую необходимо добавить в алгоритм.
  - С помощью поворотного колесика выберите задержку в 1, 3, 5 или 15 секунд и нажмите . -или-

С помощью **поворотного колесика** выберите функцию **Hold** Last Key (Удерживать последнюю клавишу) и нажмите <u>HOME</u>.

Для создания другого алгоритма повторите шаг 3.
 Алгоритм добавлен в пульт SRU8015.

Теперь вы можете запустить алгоритм с помощью пульта SRU8015:

Нажмите <u>номе</u>, выберите алгоритм с помощью поворотного колесика и нажмите .

#### 4.2.2 Переименование алгоритма

Чтобы переименовать алгоритм, выполните следующее:

- Войдите в меню Setup Activities (Установка Алгоритмы), выберите пункт Rename Activity (Переименовать алгоритм) и нажмите .
- 2 Введите текст нового ярлыка с помощью клавиш с буквами и цифрами.

#### Примечание

Вы можете стирать символы с помощью клавиши **Clear** (Очистить) и клавиши со стрелкой влево.

Подтвердите новое название.
 Алгоритм переименован.

#### 4.2.3 Удаление алгоритма

Чтобы удалить алгоритм, выполните следующее:

- Войдите в меню Setup Activities (Установка Алгоритмы), выберите пункт Delete Activity (Удалить алгоритм) и нажмите .
- 2 Выберите алгоритм, который нужно удалить.
- Подтвердите, что хотите удалить этот алгоритм. Алгоритм удален.

#### 4.3 Любимые каналы

#### 4.3.1 Добавление любимого канала

Чтобы добавить любимый канал, выполните следующее:

- Войдите в меню Setup Favorites (Установка Любимые каналы), выберите пункт Add Favorite (Добавить любимый канал) и нажмите .
- 2 Выберите любимый канал, который вы хотите добавить.

3 Следуйте инструкциям на дисплее пульта.

Выбранный канал установлен и добавлен в пульт SRU8015. Теперь вы можете использовать пульт SRU8015 для

переключения на ваши любимые каналы:

Нажмите на конструктира нажмите нажмите на

#### 4.3.2 Переименование любимого канала

Чтобы переименовать любимый канал, выполните следующее:

- Войдите в меню Setup Favorites (Установка Любимые каналы), выберите пункт Rename Favorite (Переименовать любимый канал) и нажмите .
- 2 Введите текст нового ярлыка с помощью клавиш с буквами и цифрами.

### Примечание

Вы можете стирать символы с помощью клавиши **Clear** (Очистить) и клавиши со стрелкой влево.

3 Подтвердите новое название.

Любимый канал переименован.

### 4.3.3 Удаление любимого канала

Чтобы удалить любимый канал, выполните следующее:

- Войдите в меню Setup Favorites (Установка Любимые каналы), выберите пункт Delete Favorite (Удалить любимый канал) и нажмите .
- 2 Выберите любимый канал, который вы хотите удалить.

### 4.4 Дополнительные функции

### 4.4.1 Добавление функций

Для того, чтобы добавить дополнительные функции, выполните следующее:

- Войдите в меню Setup More Functions (Установка -Дополнительные функции), выберите пункт Add Function (Добавить функцию) и нажмите
- 2 Разместите пульт SRU8015 и ваш оригинальный пульт, как показано на рисунке. 7
- Выберите устройство, для которого вы хотите добавить функцию.
- Выберите обозначение, которое вы хотите использовать для добавленной функции.
- 5 Скопируйте функции с оригинального пульта управления устройством, следуя дисплее пульта SRU8015. Функция добавлена в пульт SRU8015.

2-5 cm

## 4.4.2 Переименование функции

Чтобы переименовать дополнительную функцию, выполните следующее:

- Войдите в меню Setup More Functions (Установка -Дополнительные функции), выберите пункт Rename Function (Переименовать функцию) и нажмите .
- Введите текст нового ярлыка с помощью клавиш с буквами и цифрами.
- Подтвердите новое название.
  Функция переименована.

<sup>3</sup> Подтвердите, что хотите удалить этот любимый канал. Любимый канал удален.

#### Удаление функций 4.4.3

Чтобы удалить дополнительную функцию, выполните следующее:

- 1 Войдите в меню Setup More Functions (Установка -Дополнительные функции), выберите пункт Delete Function (Удалить функцию) и нажмите .
- 2 Выберите устройство, функцию для которого вы хотите **удалить**.
- **3** Выберите функцию, которую вы хотите удалить.
- 4 Подтвердите, что хотите удалить эту функцию. Функция удалена.

#### 4.5 Параметры системы

#### 4.5.1 Яркость дисплея

Чтобы изменить яркость дисплея, выполните следующее:

- 1 Войдите в меню System Settings (Установка Параметры системы), выберите пункт Display Brightness (Яркость дисплея) и нажмите 🗸.

2 С помощью поворотного колесика выберите предпочтительную яркость: 20%, 40%, 60%, 80%, 100%.

#### Примечание

При вращении диска включается режим просмотра выбираемой яркости.

3 Подтвердите новые настройки яркости. Яркость дисплея изменена.

#### 4.5.2 Интервал отключения дисплея

При использовании пульта SRU8015 включается подсветка дисплея. Через 5 секунд она снова выключается. Чтобы изменить интервал отключения дисплея, выполните следующее:

- 1 Войдите в меню Setup System Settings (Установка -Параметры системы), выберите пункт Backlight Time-out (Интервал отключения дисплея) и нажмите 🗸.
- 2 С помощью поворотного колесика выберите предпочтительный интервал отключения: 3 секунды, 5 секунд, 10 секунд, 20 секунд.
- 3 Подтвердите новый интервал отключения. Интервал отключения дисплея изменен.

#### Примечание

От интервала отключения подсветки дисплея зависит срок службы элементов питания: чем дольше не отключается подсветка, тем быстрее разрядятся элементы питания.

Сложные функции пульта SRU8015

#### 4.5.3 Подсветка клавиш

Чтобы включить или выключить подсветку клавиш, выполните следующее:

- Войдите в меню Setup System Settings (Установка -Параметры системы), выберите пункт Key Backlight (Подсветка клавиш) и нажмите .
- С помощью поворотного колесика выберите On (Включить) или Off (Выключить).

3 Подтвердите новые настройки подсветки клавиш. Подсветка клавиш включена (выключена).

#### 4.5.4 Полная перезагрузка

При полной перезагрузке пульта SRU8015 удаляются все установленные устройства, алгоритмы, любимые каналы и другие настройки. После перезагрузки пульт необходимо снова настроить.

Чтобы перезагрузить пульт SRU8015, выполните следующее:

- Войдите в меню System Settings (Установка Параметры системы), выберите пункт Full Reset (Полная перезагрузка) и нажмите .
- 2 С помощью поворотного колесика выберите Yes (Да) и нажмите .
- 3 Для повторного подтверждения нажмите оче. Пульт SRU8015 удалит все настройки и запустит Мастер установки. Это может занять до 1 минуты.

#### 4.6 Язык

Чтобы изменить язык меню пульта SRU8015, выполните следующее:

- Войдите в меню Setup Language (Установка Язык) и нажмите .
- 2 С помощью поворотного колесика выберите предпочтительный язык: Барлісь Гарадіа Данась Бараба, Исліана Nada

English, Français, Deutsch, Español, Italiano, Nederlands.

Подтвердите выбор языка. Язык меню Setup - Main Menu (Установка - Главное меню) изменен.

## 5 Часто задаваемые вопросы

#### Клавиши

# Почему одна или несколько клавиш не работают с моим устройством?

В базе данных пульта SRU8015 доступны не все функции или поврежден код клавиши.

Вы можете настроить клавишу, скопировав сигнал с оригинального пульта управления устройством. См. Главу **'Настройка клавиш**' на стр. 61.

# Как можно добавить в пульт SRM7500 дополнительные функции?

См. главу 'Добавление функций' на стр. 66.

#### Марка устройства

# Почему я не могу найти в пульте SRU8015 марку своего устройства?

В базе данных пульта SRU8015 указаны не все устройства. Если вашего устройства нет в списке, выполните следующее:

- Вы можете скопировать клавиши с оригинального пульта управления устройством. См. главу 'Настройка клавиш' на стр. 61. -или-
- Вы можете выбрать пункт Not in List (Нет в списке), чтобы выполнить поиск по базе данных.
   Пульт SRU8015 испробует все доступные коды. Это может занять до 25 минут.

#### Громкость

# Почему клавиши управления громкостью не работают должным образом?

После добавления устройств пульт SRU8015 автоматически копирует клавиши управления громкостью и клавишу Mute (Отключение звука) следующим образом:

- Видеоустройства, такие как DVD, DVDR, VCR и приставка Satellite box, используют клавиши громкости TB.
- Аудиоустройства, такие как CD, DMR и тюнер, используют клавиши громкости усилителя или приемника.

Часто задаваемые вопросы

РУССКИЙ

Если вы еще не установили **исходное устройство** (ТВ, усилитель или радиоприемник), клавиши управления громкостью и клавиша Mute (Отключение звука) не будут работать. Чтобы определить клавиши управления громкостью, выполните следующее:

- Вы можете установить исходное устройство в пульт SRU8015.
  См. главу 'Добавление устройств' на стр. 61.
  -или-
- Вы можете скопировать клавиши управления громкостью другого исходного устройства. См. главу 'Копирование громкости' на стр. 62.

#### Элементы питания

#### Почему я не могу войти в меню Setup (Установка)?

При низком уровне заряда элементов питания зайти в меню Setup (Установка) нельзя. Замените элементы питания на новые щелочные батареи.

#### Почему пульт SRU8015 не работает?

Слишком большая разрядка элементов питания. Замените элементы питания на новые щелочные батареи.

# Будут ли удалены мои данные при замене элементов питания?

Нет. Ваши данные сохранятся.

# Можно ли использовать с пультом SRU8015 перезаряжаемые аккумуляторы?

Да, можно. Однако имейте в виду, что перезаряжаемые аккумуляторы разряжаются быстрее, чем обычные щелочные батареи.

## 6 Нужна помощь?

Прежде всего, внимательно прочтите Инструкцию по использованию.

Если у вас появятся дополнительные вопросы по использованию или установке пульта SRU8015, посетите сайт www.philips.com/URC.

Контактная информация указана на сайте www.philips.com/support.

Информация о гарантии доступна по адресу www.philips.com/guarantee.

Во время звонка на нашу горячую линию обязательно держите пульт SRU8015 под рукой, чтобы наши операторы помогли вам определить, правильно ли он работает. Номер модели вашего универсального пульта дистанционного управления - SRU8015.

Дата приобретения: ...../.... (число/месяц/год)

РУССКИЙ

Нужна помощь?